## Follow these steps to create your ProctorU Online Math Placement Test Account

- 1. Start by clicking this Hyperlink: ProctorU (Online Math Placement)
- 2. Enter MyMC ID and Password

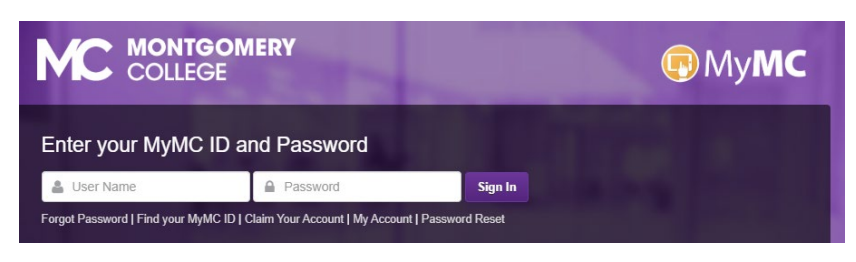

3. Below, in the Username or Email field, type your MyMC ID@montgomerycollege.edu

In the Password field, type your MyMC ID Password

Then click on Don't Have an existing account? Link to a new account

| ũ                                                                      |
|------------------------------------------------------------------------|
| Link account to **Montgomery College -<br>Placement** login            |
| Have an existing ProctorU account? If so, enter you information below. |
| Username or Email                                                      |
| MyMC ID@montgomerycollege.edu                                          |
| Password                                                               |
| MyMC Password                                                          |
| Link to this account                                                   |
| Don't have an existing account? Link to a new account                  |
| Forgot Password?                                                       |
| Need help?                                                             |

4. Please fill out all of the fields below that have a red \*

In the email field, type MyMC ID@montgomerycollege.edu

If you plan to take the proctored test in Maryland, in the Time Zone field, select (GMT-5:00) US/Eastern. Otherwise select the time zone of the location where you will be testing.

Please make sure you check both boxes, **Terms of Service** & **I'm not a robot** then click the **Create Account**.

| Account                      |                                                                                                    |    |
|------------------------------|----------------------------------------------------------------------------------------------------|----|
| Legal First name *           |                                                                                                    |    |
| Legal Last name *            |                                                                                                    |    |
| Email *                      |                                                                                                    |    |
| Time Zone *                  | (GMT-05:00) US/Eastern                                                                              | \$ |
| Contact                      |                                                                                                    |    |
| Phone *                      |                                                                                                    |    |
| Address                      |                                                                                                    |    |
| Country *                    | United States                                                                                       | \$ |
| State/ Province/ Region *    | Maryland                                                                                            | ~  |
| By checking t<br>Meazure Lea | this box and clicking "Create Account", you agree to<br>rning's Terms of Service and Privacy Policy | 2  |
| ~                            | I'm not a robot                                                                                     |    |

5. You are ready to go and good luck with your exam!

| My Sessions My Orders Support                       |                 |           |                   |   | My Cart 2           |  |  |
|-----------------------------------------------------|-----------------|-----------|-------------------|---|---------------------|--|--|
| CO<br>Have Questions?                               | Test Your       | Equipment | Download Guardian | S | chedule New Session |  |  |
| Record+ Exams                                       |                 |           |                   |   |                     |  |  |
| Search by exam name                                 |                 |           |                   |   |                     |  |  |
| Active Exams                                        |                 |           |                   | * | Actions             |  |  |
| Sample Test - d73719da06<br>202530 - CMSC-226-30119 | fa432aa42dca87a | 20893fa   |                   |   | Start Session       |  |  |
| Showing 1 to 1 of 1 entries                         |                 |           |                   |   | Previous 1 Next     |  |  |
| Scheduled Appointments                              |                 |           |                   |   |                     |  |  |
| Tes                                                 | ting Center     |           |                   |   |                     |  |  |